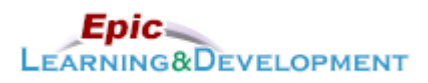

# **MyLearning Instructions for eLearning**

Audience: Students

Content expert: Gretchen Olive

Last updated: 8/22/2019

Follow the instructions below to access and complete your online training prior to your rotation. Thanks!

- 1. Click this <u>Link</u> to access the *Registration* page.
- 2. Complete the required fields, First Name, Last Name, and Email Address.
- 3. Create a **password**.
- 4. The Welcome page appears. From *Inpatient* or *Ambulatory* section, select the Clinician button.

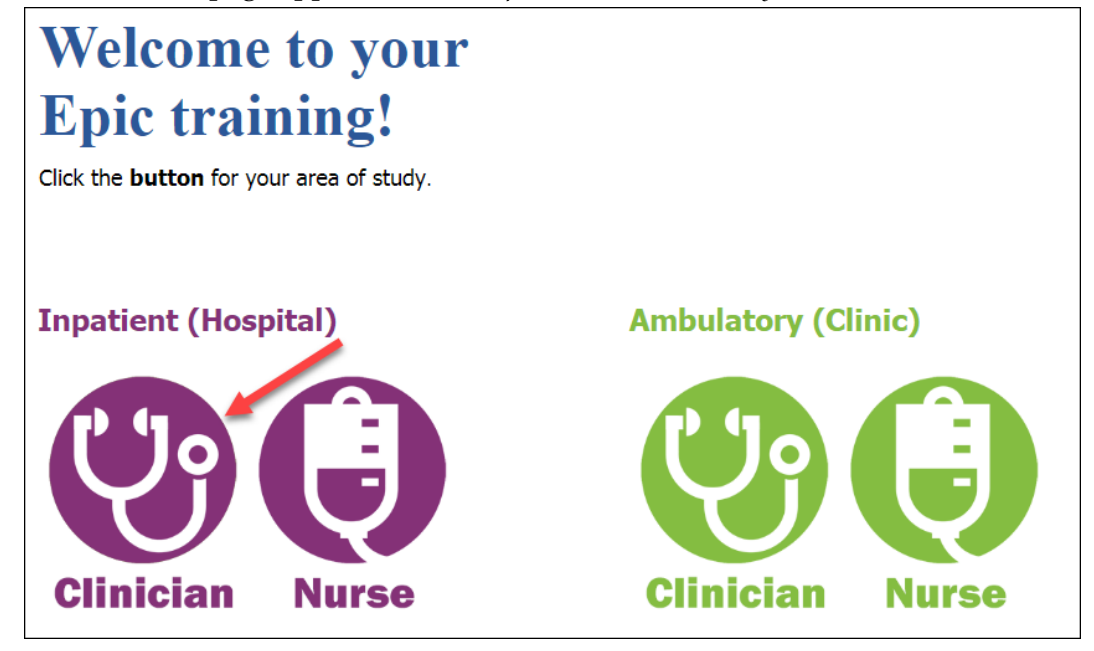

- 5. Next, the Curriculum links will appear. Use the table below to determine what training is best for you.
- 6. You will complete either the lessons in the *Inpatient Basics for Clinician Student/Resident* or *Ambulatory Basics for Clinician Student/Resident* curriculum. (60 minutes)
- 7. After clicking the Curriculum, click the **Request** button.

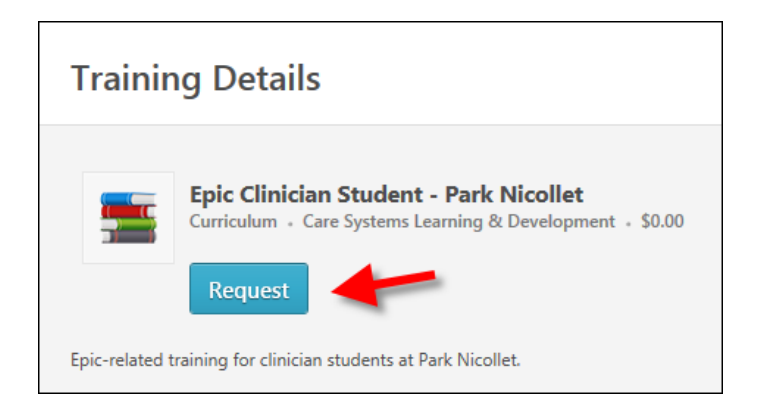

8. Click the **Open Curriculum** button.

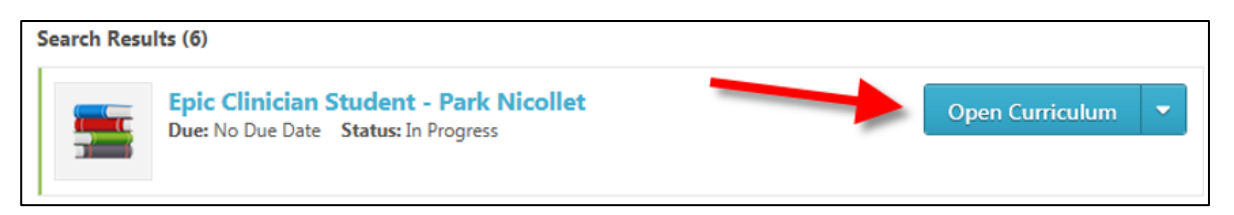

9. Click the **Activate** button for the first lesson.

|                     | 👔 🖒 Gretchen Olive 👌 Training Record For Gretchen Olive 👌 Epic Clinician Student - Park Nicollet                                                                                                    |  |
|---------------------|----------------------------------------------------------------------------------------------------|--|
| 0%                  | Epic Clinician Student - Park Nicollet                                                                                                    |  |
| 070                 | Epic-related training for clinician students at Park Nicollet.                                                                                                    |  |
| CURRICULUM PROGRESS | SL Epic Ambulatory Home Workspace PN<br>Status: Not Activated Due: No Due Date Training Hours: 10 min                                                                                                    |  |
|                     | SL Epic Ambulatory Chart Review PN EL<br>Status: Not Activated Due: No Due Date Training Hours: 10 min<br>Course objectives Navigate within Chart Review tabs Identify and access Review<br>Flowsheets Utilize and manipulate data within Results Review |  |
|                     | SL Epic Navigator Basics PN EL<br>Status: Not Activated Due: No Due Date Training Hours: 5 min                                                                                                    |  |
|                     | SL Epic SmartTools PN EL<br>Status: In Progress Due: No Due Date Training Hours: 10 min<br>This lesson demonstrates how to use Epic's documentation tool: SmartTools.<br>Objectives of course SmartText Templates SmartLinks pull in Patient             |  |
|                     | SL Epic SmartPhrases PN EL<br>Status: In Progress Due: No Due Date Training Hours: 25 min<br>Description In this lesson, you will learn what a SmartPhrases is, along with<br>some tips and tricks of customizing SmartPhrases. Objectives of            |  |

10. The button name will change to *Launch*. Click the **Launch** button to open the lesson.

11. Once you have completed the lesson, the button name will change to *View Certificate*. You do not need to view or do anything with the Certificate.

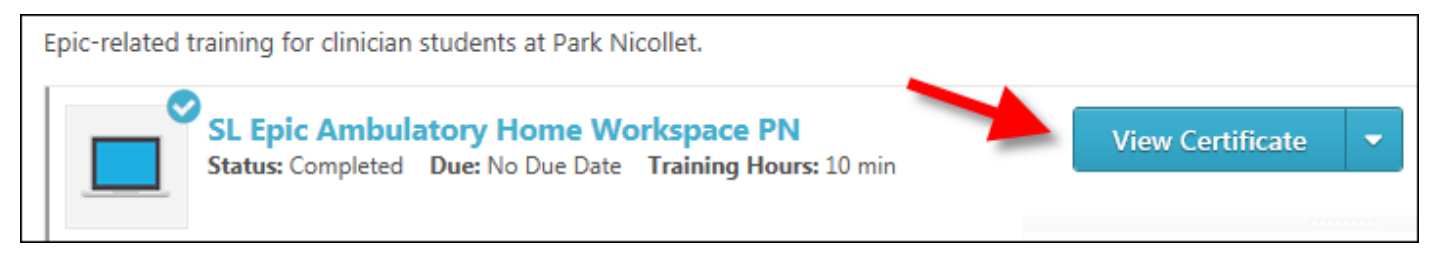

12. Repeat the Activate, Launch process for each lesson in your list.

#### **Returning to the lessons**

- 1. Return to the login screen using this Link.
- 2. Click Login here to right of the text, Already a user?

| * Passwords must contain at least one special character |  |
|---------------------------------------------------------|--|
| * New password                                          |  |
| * Confirm password                                      |  |
|                                                         |  |
| Already a user? Login here                              |  |
| Return to Browsing? Click here                          |  |

3. Log in with your Username (your email address) and the Password you created.

| <i>my</i> Learning     |
|------------------------|
| Welcome to myLearning! |
|                        |
| Password               |
| Log in to myLearning   |

4. You are brought back to the *Welcome to your training* page. On the right side of this page, in the *My Training* section, click the **Open Curriculum** link.

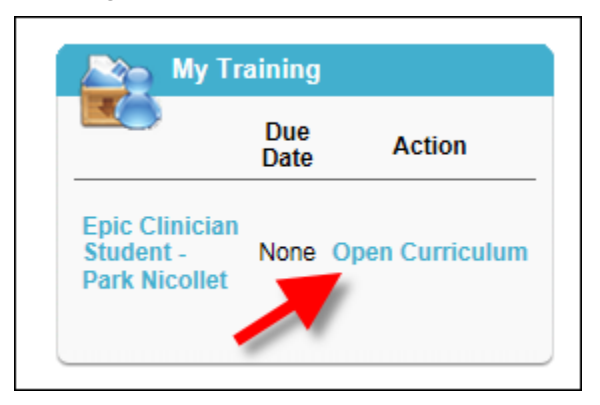

5. Continue working on the lessons.

#### Instructions for when you start your Rotation

Below are a few specifics to know about using Epic at Park Nicollet.

#### **Resetting your Password**

1. From a Park Nicollet computer, open the internet and type **myapps.healthpartners.com** in the *Address bar*.

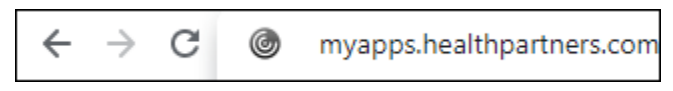

2. Login with the Username and Password provided to you.

| Please log on |        |  |
|---------------|--------|--|
| User name:    |        |  |
| Password:     |        |  |
|               | Log On |  |

- 3. You will be prompted to reset your password. It should be at least 8 characters, contain a number, letter and a special character like a . or!.
- 4. If you aren't prompted to reset your password, click the arrow next your name and reset your password.

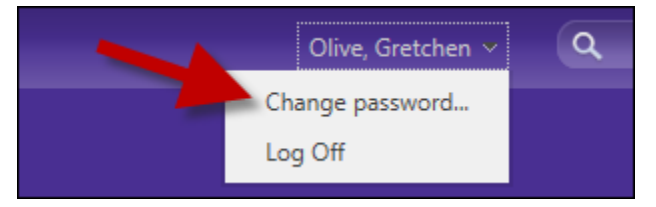

# Logging In

Select one of the following Login Departments:

- Outpatient Clinic/Urgent Care Rotation Clinic Location where you will be working
- General Inpatient Rotation Meth Hosp Clinician
- Surgery Rotation Meth Surgeon Non-Employed (See pages 3-5 for Report Set Up Instructions)
- **OB Rotation** Meth Labor, Deliv, Recov
- Emergency Med Rotation Meth Emergency Center

### Notes:

Methodist Notes: You will always be asked to enter a Cosigner. You will Sign your notes, not Share.

| Type: Progress Notes 🔎 Service: | Date: 12/21/2015 Time: 1028 🕥 | Dookmark      |
|---------------------------------|-------------------------------|---------------|
| Cosign Required Cosigner:       |                               |               |
| 😕 🖪 🥸 📽 😰 🕂 Insert SmartText 📳  | ⇔ ⇒ 🖶 🕹 🔏 🔜 ⊲3                |               |
|                                 |                               | ~             |
|                                 |                               |               |
|                                 |                               |               |
|                                 |                               |               |
|                                 |                               |               |
|                                 |                               |               |
|                                 |                               |               |
|                                 |                               |               |
|                                 |                               |               |
|                                 | •                             |               |
|                                 |                               | -             |
|                                 |                               | 4             |
|                                 | v <u>P</u> end v              | Sign X Cancel |

*Emergency Center and Urgent Care Notes*: You will click Share and not Sign.

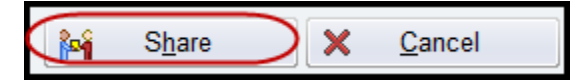

*Clinic Notes:* You will be asked for a Cosigner and select Sign at Close of Encounter.

| 📝 Progress Notes (F3 to enlarge)                                  |  |  |  |  |
|-------------------------------------------------------------------|--|--|--|--|
| Service: $\begin{tabular}{ c c c c c c c c c c c c c c c c c c c$ |  |  |  |  |
| 🗹 Cosign Required Cosigner: 🔑 🔎                                   |  |  |  |  |
| 😓 🖪 🔎 🍪 📽 😰 💠 Insert SmartText 🔁 🖙 🖚 🌉 🙋 🦧 🗠 🔜                    |  |  |  |  |
|                                                                   |  |  |  |  |
|                                                                   |  |  |  |  |
|                                                                   |  |  |  |  |
|                                                                   |  |  |  |  |
|                                                                   |  |  |  |  |
|                                                                   |  |  |  |  |
|                                                                   |  |  |  |  |
|                                                                   |  |  |  |  |
|                                                                   |  |  |  |  |
|                                                                   |  |  |  |  |
| Sign at close encounter                                           |  |  |  |  |
| 🕅 Restore 🖌 Close F9 🗙 Cancel                                     |  |  |  |  |

#### Ordering

Medical Students do not order in Epic during a Park Nicollet rotation. You will see that you do not have any of the ordering tools when in the chart.

Developed by HealthPartners Epic Learning & Development. Author name: Gretchen Olive This material contains confidential and copyrighted information of Epic Systems Corporation.

## Surgery Report Set Up

There are multiple reports that may pop-up that you will need to address, or they will continue to pop-up each time you log into Epic. They may or may not pop-up in the order of the screen shots below. Reference the header of the window to identify which setting to select for each window.

Snapboard: Select Meth OR Snap followed by the Run button.

|                                                                                                    | Snapboard - METH OR Snap [8336925]                                                                                                    | ×                      |
|----------------------------------------------------------------------------------------------------|----------------------------------------------------------------------------------------------------|------------------------|
| Available Settings                                                                                                    | Crit <u>e</u> ria General                                                                                                    | ]                      |
| <ul> <li>PISTOLA, MARTHA [PINSURMD05</li> <li>PUBLIC</li> <li>DNT AH EPIC [7303903]</li> <li>DNT AH Ops Test [7304221]</li> <li>HC - Nursing [152361]</li> <li>HC - Nursing [152361]</li> </ul> | Date and Time         Image: Date:       3/8/2018 (T)         Image: Date:       3/8/2018 (T)         Image: Date:       3/8/2018 (T)         Image: Date:       3/8/2018 (T)         Image: Date:       3/8/2018 (T)         Image: Date:       3/8/2018 (T)         Image: Date:       3/8/2018 (T)         Image: Date:       3/8/2018 (T)         Image: Date:       3/8/2018 (T)         Image: Date:       Display |                        |
|                                                                                                    | Room Department Provider/Resource                                                                                                    | Show 🔺 🔺               |
| LV OR Anesthesiologist Snapb                                                                                                    | 1 METH 01                                                                                                    | Always                 |
| MethOR-MG-PN Snap [833774]                                                                                                    | 2 METH 02                                                                                                    | Always                 |
| MG OR Snap [8337110]                                                                                                    | 3 METH 03                                                                                                    | Always 🔶               |
| RC CATH EP Snapboard [6687]                                                                                                    | 4 METH 04                                                                                                    | Always                 |
| RC CATH/EP SNAPBOARD [68                                                                                                    | 5 METH 05                                                                                                    | Always                 |
| RC IR Snapboard [6687773]     D RC IR Snapboard [6892673]                                                                                                    | 6 METH 06                                                                                                    | Always                 |
| SSL test [7304119]                                                                                                    | 7 METH 07                                                                                                    | Always                 |
|                                                                                                    | 8 METH 08                                                                                                    | Always                 |
|                                                                                                    | 9 METH 09                                                                                                    | Always                 |
|                                                                                                    | 10 METH 10                                                                                                    | Always                 |
|                                                                                                    | 11 METH 11                                                                                                    | Always                 |
|                                                                                                    | 12 METH 12                                                                                                    | Always                 |
|                                                                                                    | 13 METH 13                                                                                                    | Always                 |
|                                                                                                    | 14 METH 14                                                                                                    | Always 💌               |
| < >                                                                                                    |                                                                                                    |                        |
|                                                                                                    | Run Save Sa <u>v</u> e As Delete F                                                                                                    | Restore <u>C</u> ancel |

#### Master Daily Schedule: Select Meth All MDS, check the My default report, then click the Run button.

| Master Daily Schedule Settings - Meth All MDS [8337738]                                                                                                    |                                                                                                    |                     |  |  |
|----------------------------------------------------------------------------------------------------|----------------------------------------------------------------------------------------------------|---------------------|--|--|
| Available Settings           LV OR Schedule Surgeon Al ^           LV Post-op Schedule MDS [           LV Preop Schedule [507990;           LV Sedation Procedures [11:           MDS test [5177197]           MDS with Address [3088943]                                                                 | Master Daily Schedule Settings - Meth All MDS [8337738]         Criteria       Display       Appearance       Summary       Print Layout       General         Location       Room       1       1       1         2       PN ASC [70201]       1       1         3       MG ASC [70202]       1       1 | ₩ My default report |  |  |
| Meth All Fin MDS [8339078]     Meth All MDS [8337738]     Meth Anticipated In House N     Meth Family Waiting MDS [8     Meth MDS - Inpatient [83435     Meth OB OR MDS [8343151     Meth OR Basic Schedule MI     Meth OR Materials Managen     Meth OR Materials Service T     Meth OR Resource Nurse M |                                                                                                    |                     |  |  |
| Meth PPA MDS [8343790]     Meth PPO MDS [8343128]     Methodist Hospital Wide Sci                                                                                                    | □ All locations □ Include current location<br>Case Date Range □ Case Time Range                                                                                                    |                     |  |  |
| MG ASC Basic Schedule MI<br>MG ASC Family Waiting MD<br>MG ASC OR Resource Nurs<br>MG ASC OPO MDS [834315<br>MG PN MG MDS-Materials [<br>MIRANDA [2060164]<br>Miranda [5625818]                                                                                                    | Start date:       T       Start time:       Image: Comparison of the start time:         End date:       T       End time:       Image: Comparison of the start time:                                                                                                    |                     |  |  |
|                                                                                                    | Run         Save         Save As         Delete         Restore         Pr                                                                                                    | int <u>C</u> ancel  |  |  |

**Surgical Cases Report:** Select **Meth OR MG PN SC**, specify your **Search Options**, check the **My default report**, then click the **Run** button.

| Surgical Cases Report - Meth OR MG PN SC [8338165]                                                                                                    |                                                                                                    |  |  |  |
|----------------------------------------------------------------------------------------------------|----------------------------------------------------------------------------------------------------|--|--|--|
| Available Settings  LV Schedulers Report [5079! ^ LV Surgeon Report [5079294 LV/SMG Case Req [6033745 Marston report [6324515] Meth All Scheduled Today or Meth MM [8341857] Meth OB OR Surgical Cases Meth OR MG PN SC [8338136] Meth OR HOR NG PN SC [8338136] MethoR MG PN PC SC [8338136] MethOR MG PN PC SC [833 MethOR MG PN PCP SC Pe MG ASC Anes SC [8343960 MG ASC Camera Report [83 MG ASC SC [8338447] MH OR Materials All Service MH OR Materials Ortho Serv MH OR Materials Special Re MH PACU Schedule [834395] MS Total Case Count [51338 MVR Procedures [4397057] OPERATING MINUTES [983 Pharmacy Admissions Repo Pharmacy Report for CV/MIT PN ASC Camera Report [834 PN Meth PPA Patient Prep [ Pharmacy Admissions Repo Pharmacy Report for CV/MIT PN ASC Camera Report [834 PN Meth PPA Patient Prep [ Pharmacy Admissions Repo Pharmacy Report for CV/MIT PN ASC Camera Report [834 PN Meth PPA Patient Prep [ Pharmacy Admissions Repo Pharmacy Report for CV/MIT PN ASC Camera Report [834 PN Meth PPA Patient Prep [ Pharmacy Admissions Repo Pharmacy Report for CV/MIT PN ASC Camera Report [834 PN Meth PPA Patient Prep [ Pharmacy Admissions Repo Pharmacy Admissions Repo Pharmacy Admissions Repo Pharmacy Admissions Repo Pharmacy Admissions Repo Pharmacy Report for CV/MIT PN ASC Camera Report [834 PN Meth PPA Patient Prep [ Pharmacy Admissions Repo Pharmacy Admissions Repo Pharmacy Admissions Repo Pharmacy Admissions Repo Pharmacy Admissions Repo Pharmacy Admissions Repo Pharmacy Admissions Repo Pharmacy Admissions Repo Pharmacy Admissions Repo Pharmacy Admissions Repo Pharmacy Report for CV/MIT PN ASC Camera Report [834 PN Meth PPA Patient Prep [ Pharmacy Admissions Repo Pharmacy Admissions Repo Pharmacy Admissions Repo Pharmacy Admissions Repo Pharmacy Admissions Repo Pharmacy Admissions Repo Pharmacy Admissions Repo Pharmacy Report for CV/MIT PN ASC Camera Report [834 Pharmacy Admissions Repo Pharmacy Admissions Repo Pharmacy Report for CV/MIT Pharmacy Report for CV/MIT Pharmacy Report for CV/MIT Pharmacy Report for CV/MIT Pharmacy Report | Surgical Cases Report - Meth OR MG PN SC [8338165]         Criteria       Display       Appearance       Summary       Print Layout       General       Image: My default report         Status       Image: Search Options       Image: Location       Image: Location                                                                                                    |  |  |  |
|                                                                                                    | 1       Image: Case Class in the constraint of the constraint of the constraint |  |  |  |
|                                                                                                    | Run         Save         Save As         Delete         Restore         Print         Cancel                                                                                                    |  |  |  |

Developed by HealthPartners Epic Learning & Development. Author nam This material contains confidential and copyrighted information of Epic Systems Corporation.

Author name: Gretchen Olive

#### **Status Board**: Select **Meth All SB**, check the **My default report**, then click the **Run** button.

| Status Board Settings - Meth OB OR SB [8338181]          |                                                          |                                               |                                    |  |
|----------------------------------------------------------|----------------------------------------------------------|-----------------------------------------------|------------------------------------|--|
| Available Settings                                       | Crit <u>e</u> ria Disp <u>l</u> ay Appeara <u>n</u> ce S | ummary Print Layout General                   | My default report                  |  |
| LV PHASE II [6693436]                                    | Start date: T 🔎                                          | Show dates?                                   | Start time:                        |  |
| LV SDS Desk SB v2 [66935]                                | End date:                                                |                                               | End time:                          |  |
| LV SDS SB [7419736]                                      | Cases Appointments                                       | Messages                                      |                                    |  |
| Meth Anesthesia Assignmer                                | Current location                                         | Case Progress Statuses                        | Patient Location Areas             |  |
| Meth Intra SB [8337186]                                  | Locations                                                | ARRIVED                                       |                                    |  |
| Meth OB OR SB [8338181]                                  | Meth OB OR [3010025]                                     | PRE-OP                                        |                                    |  |
| Meth OR Bed Planning [834:                               | METHODIST OR [70200]                                     | Intra Procedure                               |                                    |  |
| Meth OR Charge [8338135]                                 |                                                          | Scheduled                                     |                                    |  |
| Meth Pacu [8343010]                                      |                                                          |                                               | Patient Locations                  |  |
| Meth PACU Closing [834409                                |                                                          |                                               |                                    |  |
| Meth Pre SB [8337184]                                    | Show empty rooms?                                        |                                               |                                    |  |
| Meth Surgeon Kiosk [834357                               | Rooms                                                    | Show add-ons?                                 |                                    |  |
| MG All SB [8336339]                                      | PN LDOR-A                                                | □ Show canceled?                              |                                    |  |
| MG Anesthesia SB v3 [8337                                | PN LDOR-B                                                | Show future sched add-ons?                    |                                    |  |
| MG My Cases SB [8336342]                                 | ZMETH OB ANALGESIA                                       | <ul> <li>Show previous day's cases</li> </ul> |                                    |  |
| MGASC Charge SB [833813                                  |                                                          | ending after:                                 |                                    |  |
| ☐ MGASC Charge v2 [8342216<br>☐ MGASC Intra SB [8337189] |                                                          | 2359 🕘                                        | □ Hide empty patient locations?    |  |
| MGASC OR Admitting [8342                                 |                                                          |                                               |                                    |  |
| < NOADO D-++ OD (0007400) >                              | I Turn-off automatic coloring                            | I ✓ Launch MAR on Barcode?                    | Show headers?                      |  |
|                                                          | Run Save                                                 | Sa <u>v</u> e As Delete Res                   | store <u>P</u> rint <u>C</u> ancel |  |